## Soutěž 2024/2025

## Úloha 4 – kategorie C – do 5. ledna 2025

- 1. <u>https://youtu.be/IC4QE2JVbak</u>
- 2. Otevři si nový program, který nazveš 4C\_JmenoPrijmeni (tvoje jméno a příjmení).
- 3. V Baltíkovi si v bance nakreslete podobný vánoční stromeček jako na obrázku:

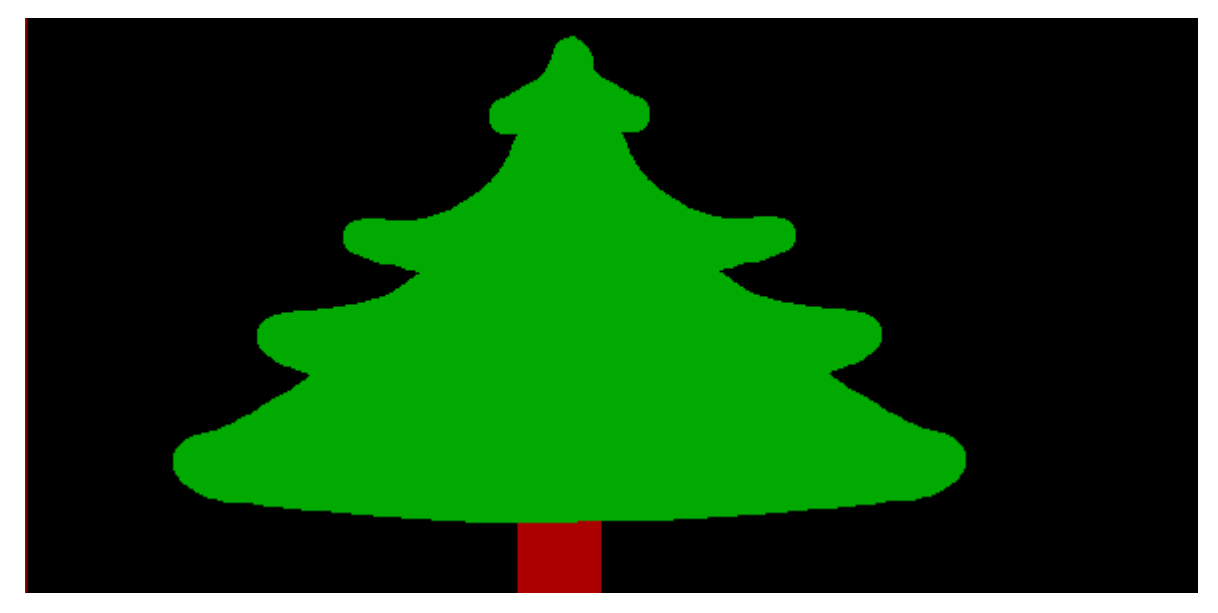

(1 BODY)

- 4. Baltík má rychlost 7 a čaruje **bez mráčku**.
- 5. Po stisku klávesy nebo tlačítka myši (čekáček) budeme zdobit stromeček:
  - Nakreslete si 3 vlastní ozdoby
  - Kliknutím levého tlačítka kamkoliv na stromeček se objeví jedna ozdoba
  - Kliknutím prostředního druhá, a kliknutím pravého se objeví třetí

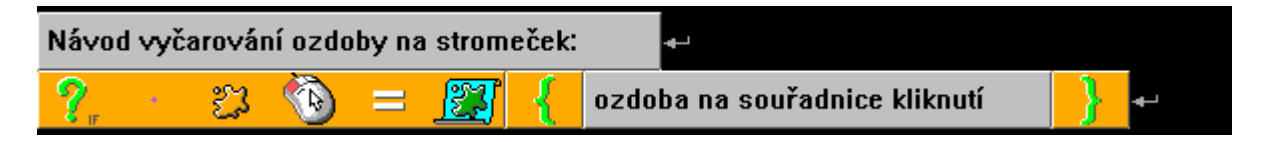

## (6 BODY)

- Když budou na stromečku alespoň 15 ozdob 5 od každé ze tří ozdob, v levém dolním rohu se objeví Baltazar (předmět 9021) a vyčaruje pod stromeček 4 dárky. Potom odejde do pravého rohu obrazovky a zmizí.
- 7. Na obrazovce se objeví nápis "Veselé Vánoce", viz video.
- 8. Program čeká na stisknutí tlačítka nebo myši a poté skončí.

Program ulož a pošli jako bzip – 4C\_JmenoPrijmeni.bzipNÁVOD, JAK ZAZIPOVAT ÚLOHU NÁVOD – JAK NÁHRÁT ÚLOHU DO BALTÍKOVIN